**APC Symmetra RM** 

# Provozní příručka

Česky

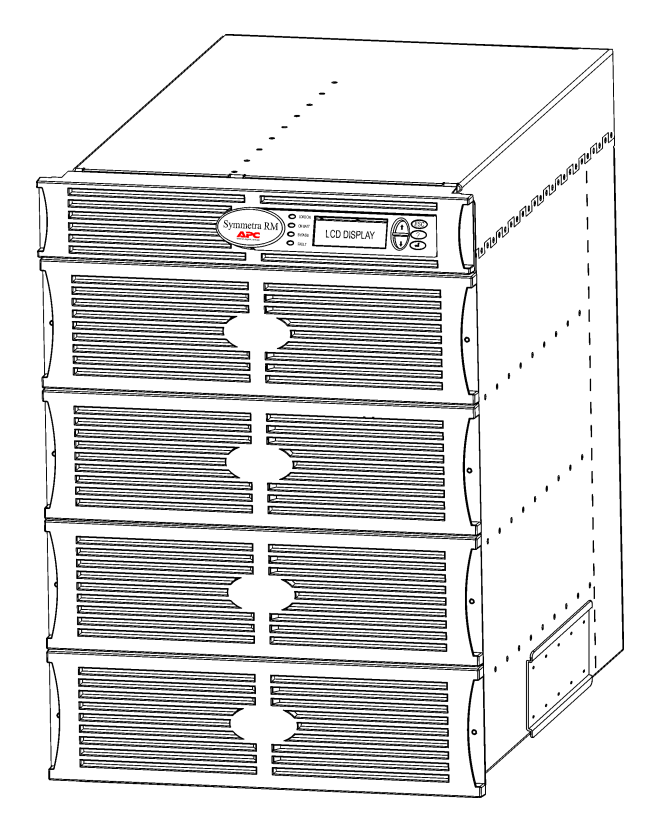

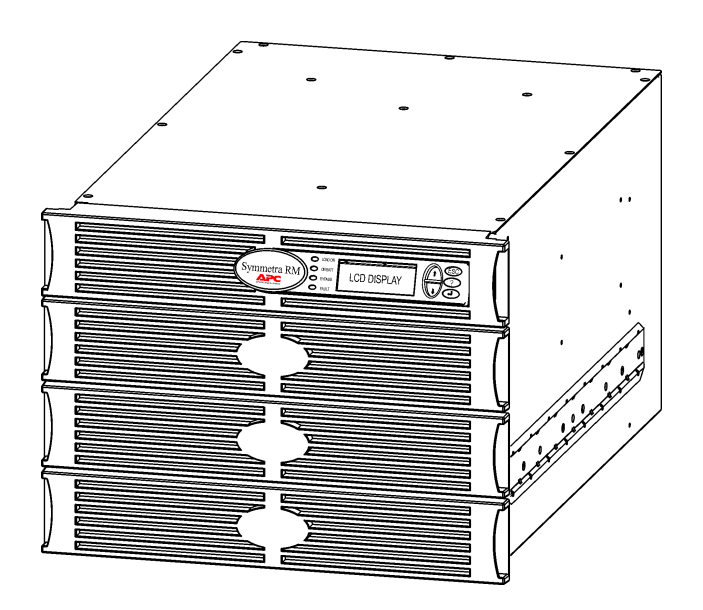

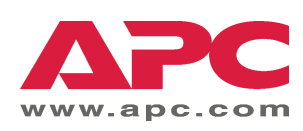

#### Kontaktní čísla a podpora APC

Kontaktní čísla a podporu obdržíte na internetové stránce APC na adrese http://www.apc.com/support.

#### Náhradní soupravy baterií a recyklace baterií

Informace o náhradních soupravách baterií a recyklaci baterií obdržíte u svého prodejce nebo na internetové stránce APC na adrese <u>http://www.apc.com</u>. Vracíte-li použité baterie společnosti APC k recyklaci, použijte k jejich přepravě obalový materiál od nových baterií.

| Kapitola 1: Přehled                             | 1  |
|-------------------------------------------------|----|
| PowerView                                       | 1  |
| Navigace                                        | 1  |
| Funkce                                          | 2  |
| Kapitola 2: Zahájení práce                      | 3  |
| Zapnutí jednotky UPS                            | 3  |
| Napájení zátěží (připojeného vybavení)          | 4  |
| Odpojení napájení zátěží (připojeného vybavení) | 5  |
| Provoz v režimu přemostění                      | 6  |
| Nastavení jazyka                                | 7  |
| Kapitola 3: Příkazy v nabídkách                 | 11 |
| Popis příkazů                                   |    |
| Nabídka Příslušenství (Accessories)             | 11 |
| Nabídka Ovládání (Control)                      |    |
| Nabídka Displej (Display)                       |    |
| Nabídka Diagnostika (Diagnostics)               |    |
| Nabídka Nápověda (Help)                         |    |
| Nabídka Záznam (Logging)                        |    |
| Nabidka Stav (Status)                           |    |
| Nabidka Nastaveni (Setup)                       | 15 |
| Kapitola 4: Sdělení                             | 16 |
| Odstraňování problémů                           | 17 |
| Kapitola 5: Údržba                              |    |
| Servis                                          | 23 |
|                                                 |    |

## OBSAH

## **PowerView**

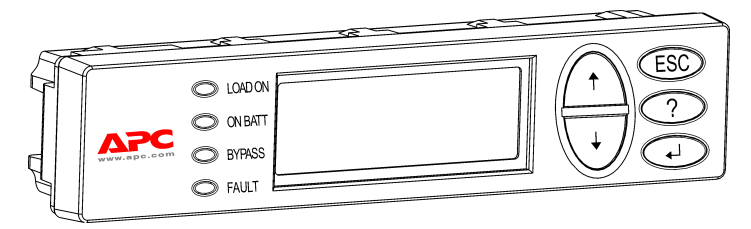

Obr. 1: Typický displej PowerView

Tato příručka obsahuje návod k používání jednotky UPS s uživatelským rozhraním.

PowerView umožňuje ovládat, konfigurovat a sledovat jednotku UPS.

#### Navigace

K vykonávání funkcí a příkazů slouží osm (8) nabídek displeje PowerView.

| Nabídka       | Popis                                                                                                   |
|---------------|----------------------------------------------------------------------------------------------------|
| Ovládání      | Umožňuje ovládání napájení pomocí příkazů jako např. Load ON (Zátěže ZAP.) a Load OFF<br>(Zátěže VYP.). |
| Stav          | Zobrazuje informace týkající se zátěží, bateriových a zdrojových modulů, napětí a elektrického proudu.  |
| Nastavení     | Umožňuje uživateli upravovat funkce jednotky UPS.                                                       |
| Příslušenství | Umožňuje sledování příslušenství APC, je-li nainstalováno.                                              |
| Zaznamenávání | Umožňuje záznam událostí systému.                                                                       |
| Displej       | Umožňuje konfiguraci nastavení displeje PowerView.                                                      |
| Diagnostika   | Uvádí podrobné informace potřebné k řešení problémů systému.                                            |
| Nápověda      | Umožňuje přístup k informacím nápovědy.                                                                 |

# KAPITOLA 1: PŘEHLED

#### Funkce

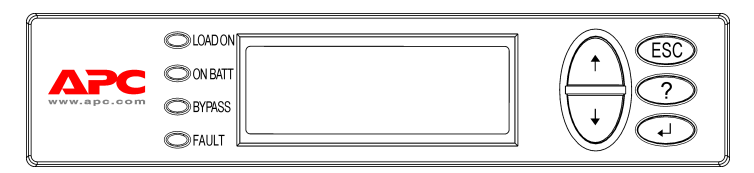

Obr. 2: Panel displeje

PowerView obsahuje alfanumerický displej, navigační tlačítka, indikátory stavu a zvukovou varovnou signalizaci.

V tabulkách níže jsou popsány indikátory stavu a informace o tom, jak navigovat mezi nabídkami PowerView.

| Indikátor stavu         | Barva   | Stav                                                                                                    |
|-------------------------|---------|----------------------------------------------------------------------------------------------------|
| LOAD ON (ZÁTĚŽ)         | Zelená  | Jednotka UPS napájí zátěže. Může operovat v kterémkoli z následujících režimů: Online, Na baterii, Příkaz-přemostění nebo Údržba. |
| ON BATT<br>(NA BATERII) | Žlutá   | Došlo k selhání dodávky energie z veřejné sítě a bateriové moduly dodávají energii do zátěží.                                     |
| BYPASS<br>(PŘEMOSTĚNÍ)  | Žlutá   | Energie se dodává do zátěží přímo z veřejné sítě. Systém Symmetra RM byl z obvodu odpojen.                                        |
| FAULT (PORUCHA)         | Červená | Jednotka UPS zaznamenala vnitřní chybu. Na displeji PowerView se objeví varovné sdělení.                                          |

| Navigační<br>klávesy | Název                             | Zvuk                          | Funkce                                                                                                    |
|----------------------|-----------------------------------|-------------------------------|----------------------------------------------------------------------------------------------------|
| <b></b>              | UP                                | Krátký zvukový<br>signál      | Posune volicí šipku směrem vzhůru.                                                                                                    |
| +                    | Down                              | Krátký zvukový<br>signál      | Posune volicí šipku směrem dolů.                                                                                                    |
|                      |                                   |                               | Vystoupí z aktuální obrazovky a vrátí se na předchozí obrazovku.                                                                                                    |
| ESC                  | ESCAPE                            | Krátký zvukový<br>signál      | Pouze v programovacím režimu: stisknete-li a podržíte<br>tuto klávesu, dokud nezazní krátký zvukový signál<br>(maximálně jedna sekunda), vystoupíte z<br>programovacího režimu. |
| ?                    | Help                              | Krátký zvukový<br>signál      | Otevře zvolenou položku nabídky nebo zvolené nastavení.                                                                                                    |
| ◄┘                   | Enter                             | Krátký zvukový<br>signál      | Otevře zvolenou položku nabídky nebo zvolené nastavení.                                                                                                    |
|                      | ESCAPE +                          | Dva krátké<br>zvukové signály | Při současném stisknutí na dobu přibližně 1 sekundy se resetuje rozhraní PowerView RM.                                                                                          |
| ESC + ? + 4          | ? + ◀J   LSUAFE !<br>HELP + ENTER | Dlouhý zvukový<br>signál      | Při současném stisknutí na dobu přibližně 3 sekund se rozhraní přepne do programovacího režimu k instalaci nových souborů jazykových programů.                                  |

# Zapnutí jednotky UPS

Při zapínání jednotky UPS postupujte podle následujících kroků.

| )        |          |                                                                                                    |
|----------|----------|----------------------------------------------------------------------------------------------------|
|          | Po       | owerView RM                                                                                                    |
|          | Re       | v: A English                                                                                                    |
|          | Please   | e wait                                                                                                    |
| <b>—</b> |          |                                                                                                    |
| E        | Fuel 100 |                                                                                                    |
| Ι        | Load 000 | 8                                                                                                    |
| 2        | 220Vin 0 | 00Vout 60Hz                                                                                                    |
| F        | Runtime: | 00hr 30min                                                                                                    |
|          |          |                                                                                                    |
|          | Â        | <ul> <li>Na obrázku je zobrazena<br/>Sledovací obrazovka s<br/>nastavením od výrobce. Vaše<br/>skutečná obrazovka může<br/>vypadat jinak.</li> <li>Jakmile přestane být<br/>PowerView aktivní po dobu<br/>10 minut (nastavitelné<br/>uživatelem), displej zobrazí<br/>Sledovací obrazovku.</li> </ul> |
|          |          |                                                                                                    |
| >        | Control  | Logging                                                                                                    |
| S        | tatus    | Display                                                                                                    |
| S        | etup     | Diags                                                                                                    |
| A        | ccessor  | ies Help                                                                                                    |

- 1. Zkontrolujte, zda je systém napájen z veřejného síťového rozvodu.
- 2. Zkontrolujte, zda je vstupní obvodový jistič na jednotce UPS zapnutý.
- Přepněte přepínač aktivace systému do polohy ZAPNUTO. Na LCD se objeví Úvodní obrazovka **O**.

Po inicializaci se objeví Sledovací obrazovka **O**, která poskytuje souhrnný přehled klíčových provozních parametrů.

| Dodávaná<br>energie | Zbývající kapacita baterie v<br>procentech                              |
|---------------------|-------------------------------------------------------------------------|
| Zátěž               | Spotřebovaná kapacita napájení v<br>procentech                          |
| V vstup             | Vstupní napětí                                                          |
| V výstup            | Výstupní napětí                                                         |
| Hz                  | Výstupní frekvence                                                      |
| Doba běhu           | Předpokládaná doba běhu podle<br>kapacity baterie a připojené<br>zátěže |

- Na Sledovací obrazovce můžete stisknutím kterékoli navigační klávesy otevřít Hlavní nabídku <sup>(3)</sup>. Tato nabídka obsahuje položky pro přístup k osmi dílčím nabídkám.
- 5. Chcete-li otevřít dílčí nabídku, přemístěte šipku pro volbu na danou položku a stiskněte klávesu ENTER.

## KAPITOLA 2: ZAHÁJENÍ PRÁCE

## Napájení zátěží (připojeného vybavení)

Podle kroků uvedených níže aktivujte výstup jednotky UPS pro napájení zátěží (připojeného vybavení).

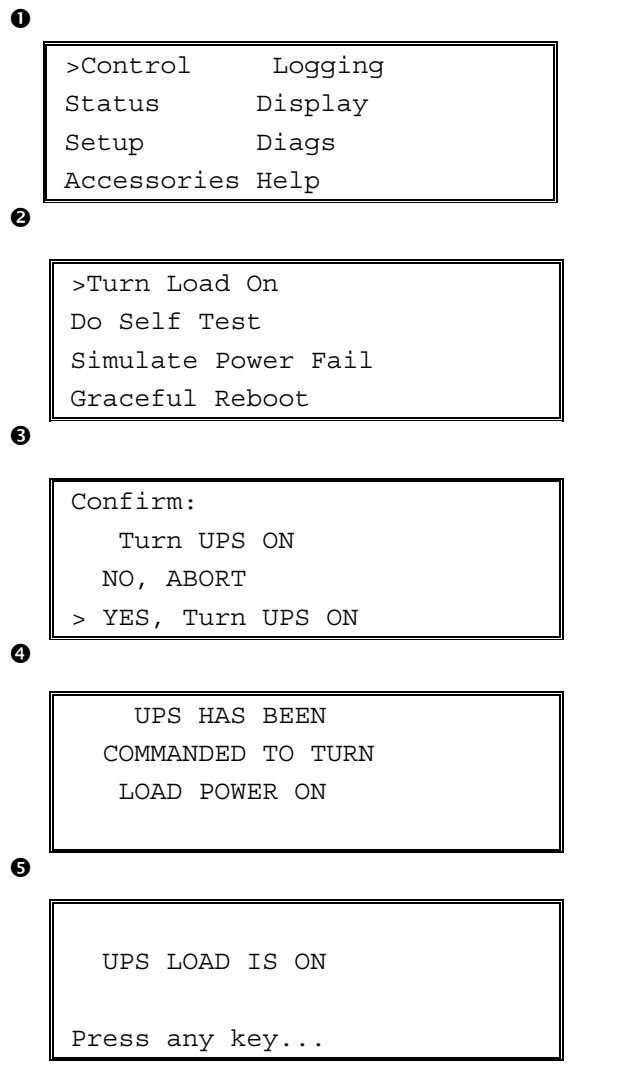

- 1. Stisknutím tlačítka 'ESC' zobrazíte Hlavní nabídku **0**. Zvolte CONTROL.
- 2. Zvolte příkaz TURN LOAD ON **2**.
- 3. Potvrď te volbu zvolením YES 3.
- 4. Uslyšíte cvakavé zvuky a zobrazí se sdělení ④.
- Přibližně po 30 sekundách se zobrazí sdělení a rozsvítí se zelený indikátor stavu LOAD ON. Výstup jednotky je nyní aktivní a plně chrání zátěže (připojené vybavení).

# Odpojení napájení zátěží (připojeného vybavení)

Podle kroků uvedených níže deaktivujte výstup jednotky UPS, čímž odpojíte napájení zátěží (připojeného vybavení).

```
0
   >Control
                 Logging
   Status
                Display
   Setup
                Diags
   Accessories Help
0
   >Turn Load Off
   Do Self Test
   Simulate Power Fail
   Graceful Reboot
€
   Confirm:
      Turn UPS OFF
     NO, ABORT
     YES, Turn UPS OFF
0
        UPS HAS BEEN
   COMMANDED TO TURN
      LOAD POWER OFF
6
     UPS LOAD IS OFF
   Press any key...
```

- 1. Stisknutím tlačítka 'ESC' zobrazíte Hlavní nabídku **O**. Zvolte CONTROL.
- 2. Zvolte příkaz TURN LOAD OFF **2**.
- 3. Potvrďte volbu zvolením YES **③**.
- 4. Uslyšíte cvakavé zvuky a zobrazí se sdělení ④.
- Přibližně po 30 sekundách se zobrazí sdělení S a zelený indikátor stavu LOAD ON zhasne. Napájení je nyní odpojené.
- K úplnému vypnutí jednotky UPS vypněte přepínač aktivace systému a rozpojte vstupní obvodový jistič.

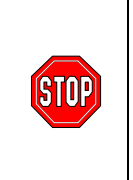

Bateriové moduly neinstalujte do té doby, než jste připraveni zapnout jednotku UPS. Při předčasné instalaci baterií může dojít k jejich trvalému poškození.

# KAPITOLA 2: ZAHÁJENÍ PRÁCE

# Provoz v režimu přemostění

Jednotka UPS se vyznačuje kromě automatického přemostění také přepínačem pro přemostění při provádění údržby. Přepnutím tohoto přepínače do režimu přemostění zapojíte připojené zátěže přímo do síťového rozvodu, a to i v případě, že je jednotka UPS vypnutá.

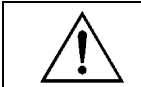

Používáte-li přemostění pro údržbu, musí být vstupní obvodový jistič zapnutý, aby byla napájena obrazovka pro zátěž.

Podle kroků uvedených níže proveďte přímé zapojení do síťového rozvodu přes automatické přemostění.

```
>Control Logging
Status Display
Setup Diags
Accessories Help
```

0

0

>Turn Load Off Do Self Test Simulate Power Fail Graceful Reboot ♥

```
Graceful Turn Off
Start Runtime Cal
>UPS into Bypass
```

Ø

Confirm: UPS into Bypass NO, ABORT >YES,UPS into Bypass

4

```
UPS IS BYPASSED
```

Press any key...

- 1. Stisknutím tlačítka 'ESC' zobrazíte Hlavní nabídku **O**. Zvolte CONTROL.
- 2. Zvolte příkaz UPS INTO BYPASS 2.
- 3. Potvrďte volbu zvolením YES 3.
- Zobrazí se sdělení ④. Kromě toho se rozsvítí zelený indikátor stavu LOAD ON a žlutý indikátor stavu BYPASS.

# Nastavení jazyka

Jazyk uživatelského rozhraní nastavený výrobcem je angličtina. Jazyk můžete změnit stažením nového firmwaru do PowerView. Na přiloženém CD je k dispozici francouzština, němčina, italština a španělština. Vícejazyčnou výrobkovou dokumentaci jazykovou podporu firmwaru naleznete na internetové stránce APC na adrese <u>http://www.apc.com</u>.

Chcete-li změnit jazyk uživatelského rozhraní, vykonejte následující úkony.

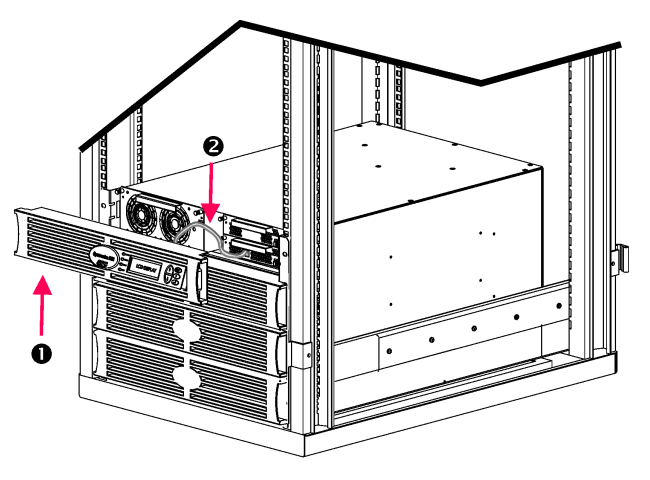

Obr. 3: Znázorněno v zapojení se Symmetra RM 2-6 kVA

- Sejměte panel displeje PowerView O z přední části jednotky UPS.
- Odpojte kabel UPS O od portu RJ-45 na PowerView.

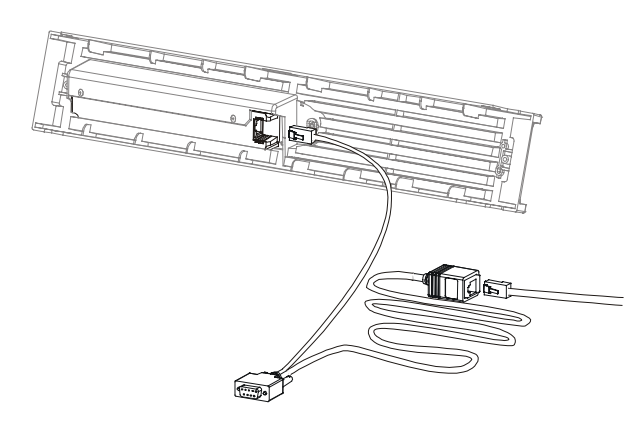

Obr. 4: Typický programovací kabel

- Zapojte programovací kabel (přiložen, číslo části APC 940-0082) mezi PowerView a kabel UPS.
  - Připojte konektor RJ-45 k portu v zadní části PowerView.
  - Zapojte samičí konektor DB-9 programovacího kabelu do sériového portu na počítači.

Počítač, přes který budete stahovat soubory, musí mít přístup buď k souborům na CD dodávaném s jednotkou UPS nebo k internetové stránce APC (http://www.apc.com).

- Připojte kabel UPS k samičímu konektoru RJ-45 na programovacím kabelu.
- 4. Vyhledejte jazykový programový soubor, který chcete stáhnout do jednotky UPS.

Jednotlivé jazykové programové soubory jsou uloženy na CD ve složce s označením daného jazyka (français, español, atd.) s příponou **.bin**. Programové soubory pro doplňkovou jazykovou podporu mohou být k dispozici na internetové stránce APC.

- 5. Přepněte PowerView do programovacího režimu současným stisknutím tří tlačítek na pravé straně (ESCAPE, HELP a ENTER) po dobu přibližně tří sekund, dokud PowerView nevydá dlouhý zvukový signál.
  - Na LCD se zobrazí Programovací obrazovka.
  - Chcete-li zavřít Programovací obrazovku před přenášením souborů (krok 6), stiskněte a podržte ESC, dokud neuslyšíte zvukový signál (přibližně jednu sekundu).

## KAPITOLA 2: ZAHÁJENÍ PRÁCE

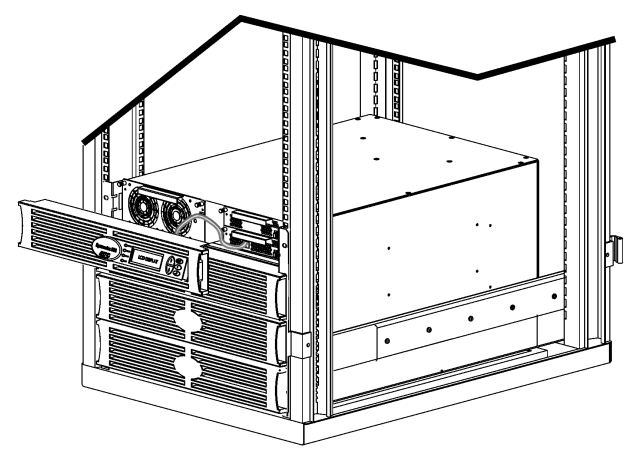

Obr. 5: Znázorněno v zapojení se Symmetra RM 2-6 kVA

- Spusťte HyperTerminal nebo jiný terminálový emulační program na svém počítači.
  - Nastavte komunikační parametry na 8 bits (8 datových bitů), no parity (bez parity), no flow control (bez ovládání toku), 1 stop bit (1 koncový bit) a 19,200 bps.
  - Po navázání spojení použijte protokol Xmodem k přenosu jazykového programového souboru z CD nebo z příslušného adresáře se staženými soubory do PowerView.
  - Po dokončení přenosu souboru se PowerView automaticky resetuje a zobrazí Zahajovací obrazovku v novém jazyce.
- Při neúspěšném přenosu souboru se PowerView automaticky resetuje. Zopakujte přenos souboru podle kroku 4 a 5.
- 8. Vystupte z terminálového programu.
  - Odpojte programovací kabel a připojte kabel UPS zpět k PowerView.
- Zarovnejte výstupky na panelu displeje PowerView s otvory v přední části rámu jednotky UPS a usad'te panel opatrně na místo.

# KAPITOLA 2: ZAHÁJENÍ PRÁCE

# Popis příkazů

V následujících částech jsou uvedeny podrobné údaje o jednotlivých příkazech. Příkazy jsou seřazeny podle hierarchie nabídek v PowerView.

#### Nabídka Příslušenství (Accessories)

Nabídka Příslušenství vám umožňuje sledovat příslušenství APC, je-li nainstalováno. Nezapomeňte, že je třeba připojit PowerView k počítačovému portu rozhraní v zadní části rámu UPS, chcete-li sledovat vnitřní příslušenství.

#### Nabídka Ovládání (Control)

Nabídka Ovládání a její dílčí nabídky slouží k ovládání vstupu a výstupu energie z jednotky UPS.

| Položka<br>nabídky                        | Funkce                                                                                                    |
|-------------------------------------------|----------------------------------------------------------------------------------------------------|
| Zapnout/vypnout<br>zátěž                  | Ovládá dodávku výstupní energie do připojených zátěží.                                                                                                    |
| Provést autotest                          | Spouští systém samočinného testování a diagnostiky. Při zjištění problému se zobrazí chybové<br>hlášení.                                                                                                    |
| Simulovat selhání<br>dodávky energie      | Simuluje selhání/obnovení dodávky energie za účelem testu, zda server rozezná závadu.                                                                                                    |
| Bezpečný restart                          | Vyšle signál k uzavření serveru. Po uplynutí doby "Low-Battery Duration" nastavené uživatelem se výstupní energie vypne na dobu "Return Delay" nastavenou uživatelem. Poté se výstupní energie znovu zapne. Informace o nastavení těchto časových prodlev naleznete pod záhlavím Nastavení-uzavření (Setup-Shutdown). |
| Bezproblémové<br>vypnutí                  | Vyšle signál k uzavření serveru. Po uplynutí doby "Low-Battery Duration" nastavené uživatelem se výstupní energie vypne. K nastavení těchto časových prodlev použijte nabídku Nastavení-<br>uzavření (Setup-Shutdown).<br>Ke správnému vypnutí musí být na serveru nainstalován software PowerChute.                  |
| Začátek/konec<br>kalibrace za<br>provozu  | Kalkuluje přesnou dobu běhu na baterii. Napájí zátěže z baterie. Vybíjí baterii na 50 %<br>kapacity. K vykonání tohoto testu musí být kapacita baterie 100 %.                                                                                                    |
| Přepínání<br>přemosťovacího<br>režimu UPS | Ovládá přemosťovací funkci. V přemosťovacím režimu se energie dodává z veřejné sítě přímo<br>do zátěží.                                                                                                    |

# Nabídka Displej (Display)

V nabídce Displej může uživatel upravovat displej PowerView RM.

| Displej      |                   | Funkce                                                                           | Možnosti                                                                                     |
|--------------|-------------------|----------------------------------------------------------------------------------|----------------------------------------------------------------------------------------------|
| Datum/Čas    |                   | Nastaví správné datum a čas.                                                     | dd:mm:rrrr                                                                                   |
| Heslo        | )                 | Chrání před nedovolenými změnami konfigurace.                                    |                                                                                              |
|              | Heslo             | Nastaví heslo.                                                                   | Platné znaky zahrnují A–Z,<br>0–9; K dokončení zapište<br>–                                  |
|              | Časová prodleva   | Nastaví časovač pro nečinnost.                                                   | 1, 2, 5, 10 (výchozí<br>nastavení), nebo 30 minut,<br>1, 2, nebo 4 hodiny, nebo<br>nekonečno |
|              | Uplatnit          | Aktivuje heslo. Zabraňuje nedovoleným změnám konfigurace UPS.                    |                                                                                              |
| Informace    |                   | Zobrazí číslo modelu PowerView, sériové číslo, datum výroby a revizní informace. |                                                                                              |
| Zvuko        | ová signalizace   | Nastaví kritéria varovné zvukové signalizace (beeper).                           |                                                                                              |
|              | UPS               | Nepoužívá se s jednotkou UPS.                                                    |                                                                                              |
|              | Na displeji       | Nastaví parametry varovné zvukové signalizace v<br>PowerView.                    | Výpadek dodávky,<br>Výpadek dodávky +30<br>sekund, Vybitá baterie,<br>Nikdy                  |
|              | Hlasitost         | Nastaví hlasitost varovné zvukové signalizace.                                   | Vypnuto, Nízká (výchozí<br>nastavení), Střední, Vysoká                                       |
|              | Ozvučení tlačítek | Nastaví zvuk, který se ozve při stisknutí tlačítek na displeji.                  | Zapnuto (výchozí<br>nastavení), Vypnuto                                                      |
| Kontrast     |                   | Nastaví kontrast obrazovky LCD.                                                  | 1, 2, 3, 4, 5                                                                                |
| Konfigurovat |                   | Změní informace zobrazené na Zahajovací<br>obrazovce podle pokynů uživatele.     | Je-li to možné, používejte nastavení výrobce.                                                |

#### Nabídka Diagnostika (Diagnostics)

Nabídka Diagnostika poskytuje informace potřebné k řešení problémů.

| Položka nabídky                   | Funkce                                                                   |
|-----------------------------------|--------------------------------------------------------------------------|
| Porucha a diagnostika             | Zobrazí aktuální poruchu systému a diagnostické informace o dané poruše. |
| Hlavní inteligentní modul         | Zobrazí podrobné informace o stavu inteligentního modulu.                |
| Redundantní inteligentní<br>modul | Zobrazí podrobné informace o stavu redundantního inteligentního modulu.  |
| Zdrojové moduly                   | Zobrazí podrobné informace o stavu zdrojového modulu.                    |
| Baterie                           | Zobrazí podrobné informace o stavu bateriového modulu.                   |

#### Nabídka Nápověda (Help)

Přístup k obrazovkám online nápovědy podle kontextu PowerView RM získáte současným stisknutím kláves Scroll Up a Scroll Down (Nahoru a Dolů).

#### Nabídka Záznam (Logging)

V nabídce Záznam si můžete přizpůsobit způsob zaznamenávání událostí v systému Symmetra RM.

|                            | Položka nabídky                      | Funkce                                                                                                    |
|----------------------------|--------------------------------------|----------------------------------------------------------------------------------------------------|
| Zobra                      | zit záznam                           | Zaznamenává poslední 64 události. Zvýrazněte konkrétní záznam a stisknutím tlačítka ENTER získáte další informace o dané události.                                         |
| Zobrazit statistické údaje |                                      | Zaznamenává celkový počet převodů na baterii, vybití baterie, chyb a událostí při provozu na baterii.                                                                      |
| Konfigurace záznamů        |                                      | Umožňuje zařazení a vyřazení různých typů událostí ze záznamu. Mezi typy událostí patří Události týkající se dodávky proudu, Ovládání UPS, Chyby UPS, a Činnost uživatele. |
|                            | Události týkající se zdroje          |                                                                                                    |
|                            | Ovládání UPS                         |                                                                                                    |
|                            | Chyby UPS                            |                                                                                                    |
|                            | Aktivita uživatele                   |                                                                                                    |
|                            | Události týkající se ovládání<br>UPS | Zapnuto (výchozí nastavení), Vypnuto                                                                                                    |
|                            | Aktivity uživatele                   |                                                                                                    |
|                            | Události týkající se poruch<br>UPS   |                                                                                                    |
|                            | Události týkající se<br>MeasureUPS   |                                                                                                    |

|                   | Položka nabídky                      | Funkce                                                       |
|-------------------|--------------------------------------|--------------------------------------------------------------|
| Zobra             | azit skupiny událostí                | Uvádí konkrétní události v jednotlivých skupinách.           |
|                   | Události týkající se zdroje          |                                                              |
|                   | Události týkající se ovládání<br>UPS |                                                              |
|                   | Aktivity uživatele                   |                                                              |
|                   | Události týkající se poruch<br>UPS   |                                                              |
|                   | Události týkající se<br>MeasureUPS   |                                                              |
| Vyprázdnit seznam |                                      | Smaže zobrazený záznam. Nevymaže seznamy aktivních událostí. |

## Nabídka Záznam (Logging) pokračování

#### Nabídka Stav (Status)

Nabídka Stav zobrazuje informace týkající se zatížení, bateriových a zdrojových modulů, napětí a elektrického proudu.

| Položka<br>nabídky                                       | Funkce                                                                                                    |
|----------------------------------------------------------|----------------------------------------------------------------------------------------------------|
| Ø vstupní napětí,<br>výstupní napětí a<br>výstupní proud | Zobrazuje informace o vstupním napětí, výstupním napětí a výstupním proudu.                                                                                                    |
| % zátěže bez<br>redundance                               | Srovnává aktuální zátěž s celkovou kapacitou všech zdrojových modulů.                                                                                                    |
| % zátěže s<br>redundancí n+                              | Srovnává aktuální zátěž s celkovou kapacitou všech zdrojových modulů s výjimkou zdrojových modulů, které jsou vyloučeny limitem varovné signalizace "Fault Tolerance". Například jsou-li nainstalovány čtyři zdrojové moduly a limit tolerance chyby varovné signalizace je nastaven na hodnotu "1", toto procento zátěží používá ke kalkulaci pouze 3. Informace o nastavení úrovně redundance naleznete pod záhlavím Nastavení-varovná signalizace (Setup-Alarms). |
| Frekvence                                                | Zobrazí naměřené vstupní a výstupní frekvence.                                                                                                    |
| Obrazovka stavu<br>baterie                               | Zobrazí informace o kapacitě zdroje, době provozu a stavu bateriového modulu.                                                                                                    |
| Obrazovka stavu<br>zdrojového modulu                     | Zobrazí informace o kapacitě zdroje, toleranci chyb a stavu zdrojového modulu.                                                                                                    |
| Obrazovka stavu<br>prahů varovné<br>signalizace          | Zobrazí nastavení varovné signalizace definované uživatelem. Informace o nastavení prahů varovné signalizace naleznete pod záhlavím Nastavení-varovná signalizace (Setup-Alarms).                                                                                                    |
| Obrazovka stavu –<br>různé                               | Zobrazí souhrnný výsledek pro Autotest, Poslední převod systému, Provozní režim a stav inteligentních a redundantních inteligentních modulů.                                                                                                    |

## Nabídka Nastavení (Setup)

| Položka nabídky                      |                                                                                                    | Funkce                                                                                                    | Možnosti                                                                |
|--------------------------------------|----------------------------------------------------------------------------------------------------|----------------------------------------------------------------------------------------------------|-------------------------------------------------------------------------|
| Vypnutí                              |                                                                                                    | Nastaví parametry uzavření při výpadku dodávky proudu.                                                                                                    | Žádné                                                                   |
|                                      | Doba trvání při Nastaví počet minut, kdy zazní výstražný zvukový signál<br>vybité baterii před tím, než se UPS vypne v důsledku vybití baterie. |                                                                                                    | 2 (výchozí nastavení), 5,<br>7, 10, 12, 15, 18 nebo 20<br>minut         |
| Zpoždění vypnutí<br>Zpoždění návratu |                                                                                                    | Prodlouží dobu běhu pro počítač, který vydává příkaz k<br>uzavření, jestliže počítač potřebuje více času k uzavření.                                                   | 0, 20 (výchozí nastavení),<br>60, 120, 240, 480, 720<br>nebo 960 sekund |
|                                      |                                                                                                    | Nastaví interval zpoždění, během kterého se může<br>dodávka z veřejné sítě stabilizovat před tím, než se<br>systém přepne zpět do provozu online po výpadku<br>proudu. | 0 (výchozí nastavení), 20,<br>60, 120, 240, 480, 720<br>nebo 960 sekund |
|                                      | Kapacita baterie<br>před opětovným<br>spuštěním                                                                                                 | Nastaví minimální kapacitu baterie, která je nutná před<br>obnovením napájení zátěží při návratu do provozu online<br>po dlouhodobém výpadku proudu.                   | 0 (výchozí nastavení), 15,<br>25, 35, 50, 60, 75 nebo 90<br>sekund      |
| Výchozí nastavení                    |                                                                                                    | Nastaví veškerá nastavení na výchozí nastavení<br>výrobce.                                                                                                    |                                                                         |
|                                      |                                                                                                    |                                                                                                    | 50 ± 3 Hz, 60 Hz ± 3 Hz,                                                |
| vystupni trekvence                   |                                                                                                    | vystup or 3 bude oupovidat vstupu v zadanem rozmezi.                                                                                                    | Sledování plného rozmezí                                                |

V nabídce Nastavení může uživatel změnit funkčnost jednotky UPS.

| Nabídka Nast | avení (Setup) | pokračování |
|--------------|---------------|-------------|
|--------------|---------------|-------------|

| Položka nabídky     |                              | Funkce                                                                                                    | Možnosti                                                                                    |  |
|---------------------|------------------------------|----------------------------------------------------------------------------------------------------|---------------------------------------------------------------------------------------------|--|
| Varovná signalizace |                              | Nastaví limity výstražné signalizace.                                                                                                    | Žádné                                                                                       |  |
| Redundance<br>Zátěž |                              | Jestliže redundance poklesne pod tuto úroveň, zazní výstražná signalizace.                                                                                                    | 0 (výchozí nastavení), 1<br>nebo 2                                                          |  |
|                     |                              | Jestliže zátěž překročí tento limit, zazní výstražná<br>signalizace. (Maximální hodnota je omezena<br>maximálním výkonem jednotky UPS.)                                                                                | Nikdy (výchozí nastavení),<br>1, 2, 3, 4, 5, 6, 7, 8, 9, 10<br>nebo 12 kVA                  |  |
|                     | Doba provozu                 | Jestliže zbývající doba běhu poklesne pod tuto úroveň,<br>zazní výstražná signalizace (hod:min).                                                                                                    | 0:0 (výchozí nastavení),<br>5m, 10m, 15m, 30m,<br>45m,1h, 2h, 3h, 4h, 5h, 6h,<br>7h nebo 8h |  |
| Přemostění          |                              | V nepravděpodobném případě selhání jednotky UPS a<br>zároveň výkyvu vstupního napětí či frekvence linky mimo<br>normální rozpětí můžete prostřednictvím této možnosti<br>zvolit režim přemostění nebo odpojení zátěží. | Přemostit nebo<br>Odpojit zátěže                                                            |  |
| Kopie               |                              | Nepoužívá se s touto jednotkou UPS.                                                                                                    |                                                                                             |  |
| Jiné                |                              | Zbývající nastavení definovaná uživatelem.                                                                                                    |                                                                                             |  |
|                     | Autotest                     | Jednotka UPS vykoná autotest v těchto intervalech nastavených uživatelem.                                                                                                    | Při zapnuté jednotce 7 dní,<br>14 dní (výchozí nastavení)<br>nebo Vypnuto                   |  |
| ID UPS              |                              | Přidělí systému osmimístný řetězec znaků.                                                                                                    |                                                                                             |  |
|                     | Výstup                       | Nastaví výstupní napětí. Volba závisí na konfiguraci<br>systému.                                                                                                    | 200V, 208V, 220V, 230V<br>nebo 240V                                                         |  |
|                     | Hlášení<br>výstupního napětí | Vykazuje nejdůležitější výstupní napětí.                                                                                                    | Auto                                                                                        |  |

# Odstraňování problémů

Rozhraní PowerView RM zobrazuje na displeji různá hlášení, včetně stavu varovné signalizace a změn v konfiguraci systému. V této části jsou uvedena všechna hlášení displeje PowerView RM, jejich vysvětlivky a příslušná nápravná opatření.

Se složitějšími problémy s jednotkou UPS se obraťte na personál technické podpory APC. Adresu nejbližší pobočky naleznete na internetové stránce APC na adrese <u>http://www.apc.com/support</u>.

Může se stát, že se objeví více sdělení současně. V takovém případě si přečtěte všechna sdělení, abyste se lépe obeznámili se stavem systému.

|          | Hlášení PowerView                                                                                                 | Vysvětlení                                                                                                    | Nápravné opatření                                                                                                    |
|----------|----------------------------------------------------------------------------------------------------|----------------------------------------------------------------------------------------------------|----------------------------------------------------------------------------------------------------|
| Spuštění | #Pwr modules changed<br>since last ON. (Počet<br>zdrojových modulů se<br>od posledního zapnutí<br>změnil.)        | Do systému Symmetra byl od posledního<br>příkazu Pwr ON přidán nebo z něj<br>odebrán alespoň jeden zdrojový modul.                                                                                     | Žádné nápravné opatření není<br>třeba. Pokračujte se<br>spouštěním.                                                                                                    |
|          | #Batteries changed<br>since last ON. (Počet<br>baterií se od posledního<br>zapnutí změnil.)                       | Do systému Symmetra byl od posledního<br>příkazu Pwr ON přidán nebo z něj<br>odebrán alespoň jeden bateriový modul.                                                                                    |                                                                                                    |
|          | No Redundant<br>Intelligence Module.<br>(Chybí redundantní<br>inteligentní modul.)                                | Není nainstalován žádný RIM                                                                                                    | Pokračujte se spouštěním nebo<br>přerušte spouštění a nainstalujte<br>RIM.<br>Poznámka: Bez funkčního<br>modulu RIM je systém v případě<br>selhání modulu MIM bez<br>redundance.                                                                                                    |
|          | Batt capacity less than<br>Return Batt Cap.<br>(Kapacita baterie je<br>nižší než kapacita<br>baterie pro návrat.) | Kapacita baterie systému Symmetra je<br>nižší než minimální kapacita baterie<br>specifikovaná uživatelem k zapnutí<br>zátěží.                                                                          | Možnost 1: Přerušte spouštění a<br>počkejte, dokud se baterie<br>nedobijí.<br>Možnost 2: Pokračujte ve<br>spouštění s nižší než<br>stanovenou minimální kapacitou<br>baterie.                                                                                                    |
|          | Input Freq outside<br>configured range.<br>(Vstupní frekvence je<br>mimo nastavené<br>rozmezí.)                   | Vstupní frekvence systému Symmetra je<br>mimo nastavené rozmezí. Výstupní<br>frekvence nebude synchronizovaná se<br>vstupní frekvencí. Normální přemostění<br>není možné. Systém se spustí na baterii. | Možnost 1: Zlepšete frekvenci<br>vstupního napětí.<br>Možnost 2: Rozšiřte rozmezí<br>přijatelných vstupních frekvencí<br>v rozhraní PowerView.<br>(Startup>Setup>OuputFreq)<br>Možnost 3: Pokračujte ve<br>spouštění. Normální přemostění<br>není možné a systém se může<br>spustit na baterii. |

|                           | Sdělení PowerView                                                                                         | Význam                                                                                                    | Nápravné opatření                                                                             |
|---------------------------|----------------------------------------------------------------------------------------------------|----------------------------------------------------------------------------------------------------|-----------------------------------------------------------------------------------------------|
| Spuštění<br>(pokračování) | AC adequate for UPS but<br>not for bypass. (Střídavý<br>proud postačuje pro UPS                           | Systém Symmetra bude funkční online<br>se vstupním napětím, ale v případě<br>potřeby přemostění nebude vstupní<br>napětí postačovat pro dodávku energie<br>do zátěží. | Možnost 1: Zlepšete vstupní<br>napětí.                                                        |
|                           | ale ne pro přemostění.)                                                                                   |                                                                                                    | Možnost 2: Pokračujte ve<br>spouštění. Normální přemostění<br>není možné.                     |
|                           | Low/No AC input, startup<br>on battery. (Nízký/žádný<br>vstup střídavého proudu,<br>spuštění na baterii ) | Vstupní napětí nepostačuje ke spuštění<br>systému Symmetra. Budete-li pokračovat<br>ve spouštění, systém Symmetra poběží<br>na baterii.                               | Možnost 1: Přerušte spouštění<br>do doby, než bude k dispozici<br>postačující vstupní napětí. |
|                           |                                                                                                    |                                                                                                    | Možnost 2: Pokračujte ve<br>spouštění. Baterie se vybije.                                     |
| Obecný stav               | # of batteries increased.<br>(Zvýšil se počet baterií.)                                                   | Do systému byl přidán alespoň jeden<br>bateriový modul.                                                                                                    |                                                                                               |
|                           | # of batteries decreased.<br>(Snížil se počet baterií.)                                                   | Ze systému byl odebrán alespoň jeden<br>bateriový modul.                                                                                                    |                                                                                               |
|                           | # of Pwr Modules<br>increased. (Zvýšil se<br>počet zdrojových<br>modulů.)                                 | Do systému byl přidán alespoň jeden<br>zdrojový modul.                                                                                                    |                                                                                               |
|                           | Intelligence Module<br>inserted. (Nainstalován<br>inteligentní modul.)                                    | Do systému Symmetra byl nainstalován<br>modul MIM.                                                                                                    |                                                                                               |
|                           | Intelligence Module<br>removed. (Odebrán<br>inteligentní modul.)                                          | Ze systému Symmetra byl odebrán<br>modul MIM.                                                                                                    |                                                                                               |
|                           | Redundant Intelligence<br>Module inserted.<br>(Nainstalován<br>redundantní inteligentní<br>modul.)        | Do systému Symmetra byl nainstalován<br>modul RIM.                                                                                                    | Žádné nápravné opatření není<br>třeba                                                         |
|                           | Redundant Intelligence<br>Module removed.<br>(Odebrán redundantní<br>inteligentní modul.)                 | Ze systému Symmetra byl odebrán<br>modul RIM.                                                                                                    |                                                                                               |
|                           | # of External Battery<br>Cabinets increased.<br>(Zvýšil se počet externích<br>bateriových skříněk.)       | K rámu byla zapojena alespoň jedna<br>externí bateriová skříňka.                                                                                                    |                                                                                               |
|                           | # of External Battery<br>Cabinets decreased.<br>(Snížil se počet externích<br>bateriových skříněk.)       | Od systému Symmetra byla odpojena alespoň jedna externí bateriová skříňka.                                                                                            |                                                                                               |

|                              | Sdělení PowerView                                                                                                    | Význam                                                                                                    | Nápravné opatření                                                                                                    |  |
|------------------------------|----------------------------------------------------------------------------------------------------|----------------------------------------------------------------------------------------------------|----------------------------------------------------------------------------------------------------|--|
| Obecný stav<br>(pokračování) | Redundancy Restored.<br>(Redundance obnovena.)                                                                            | Došlo ke ztrátě a obnovení<br>redundance zdrojového modulu.<br>Buď byly nainstalovány další<br>moduly, nebo byla snížena zátěž.                                                                         |                                                                                                    |  |
|                              | Load is No Longer above<br>Alarm Threshold. (Zátěž<br>již nepřekračuje limit<br>varovné signalizace.)                     | Zátěž překročila limit varovné<br>signalizace zátěže. Situace byla<br>napravena buď snížením zátěže<br>nebo zvýšením limitu.                                                                            | Žádné nápravné opatření není třeba.                                                                                                    |  |
|                              | Min Runtime restored.<br>(Minimální doba provozu<br>zpět.)                                                                | Doba provozu systému dočasně<br>poklesla pod nastavené minimum.<br>Byly nainstalovány další bateriové<br>moduly, stávající bateriové moduly<br>se dobily, byla snížena zátěž, nebo<br>byl zvýšen limit. |                                                                                                    |  |
| Selhání<br>modulu            | Bad Battery Module.<br>(Vadný bateriový modul.)                                                                           | Bateriový modul selhal a je třeba<br>jej vyměnit.                                                                                                    |                                                                                                    |  |
|                              | Bad Power Module.<br>(Vadný zdrojový modul.)                                                                              | Zdrojový modul selhal a je třeba jej<br>vyměnit.                                                                                                    |                                                                                                    |  |
|                              | Intelligence Module is<br>installed and failed.<br>(Nainstalovaný<br>inteligentní modul selhal.)                          | Hlavní inteligentní modul selhal a je třeba jej vyměnit.                                                                                                    | Viz postup při výměně modulu v<br>Instalační příručce Symmetra RM.                                                                     |  |
|                              | Redundant Intelligence<br>Module is installed and<br>failed. (Nainstalovaný<br>redundantní inteligentní<br>modul selhal.) | Redundantní inteligentní modul<br>selhal a je třeba jej vyměnit.                                                                                                    |                                                                                                    |  |
| Limit varovné<br>signalizace | Load is above kVA alarm<br>threshold. (Zatížení                                                                           | Zatížení překročilo práh varovné signalizace pro zátěž nastavený                                                                                                    | Možnost 1: Snižte zatížení.                                                                                                    |  |
|                              | překročilo kVA práh<br>varovné signalizace.)                                                                              | uživatelem.                                                                                                    | Možnost 2: Pomocí rozhraní<br>PowerView zvyšte práh varovné<br>signalizace.                                                            |  |
|                              | Redundancy has been lost. (Ztráta redundance.)                                                                            | Systém Symmetra přestal<br>detekovat redundantní zdrojové<br>moduly, Buď došlo k selhání                                                                                                    | Možnost 1: Je-li to možné, nainstalujte<br>další zdrojové moduly.                                                                      |  |
|                              |                                                                                                    | jednoho nebo více modulů nebo<br>byla zvýšena zátěž.                                                                                                    | Možnost 2: Snižte zátěž.                                                                                                    |  |
|                              |                                                                                                    |                                                                                                    | Možnost 3: Vypněte varovnou<br>signalizaci redundance nastavením<br>redundance na nulu.<br>(Startup>Setup>Alarms>Redundancy><br>Zero). |  |

|                                               | Sdělení PowerView                                                                                                 | Význam                                                                                                    | Nápravné opatření                                                                                                    |
|-----------------------------------------------|----------------------------------------------------------------------------------------------------|----------------------------------------------------------------------------------------------------|----------------------------------------------------------------------------------------------------|
| Limit varovné<br>signalizace<br>(pokračování) | Redundancy is below<br>alarm threshold.<br>(Redundance poklesla<br>pod práh varovné                               | Skutečná redundance zdrojových<br>modulů poklesla pod práh varovné<br>signalizace redundance nastavený<br>uživatelem. Buď došlo k selhání jednoho<br>nebo více modulů nebo byla zvýšena<br>zátěž                                       | Možnost 1: Je-li to možné,<br>nainstalujte další zdrojové<br>moduly.                                                                             |
|                                               | signalizace.)                                                                                                    |                                                                                                    | Možnost 2: Snižte zátěž.                                                                                                    |
|                                               |                                                                                                    |                                                                                                    | Možnost 3: Použijte PowerView<br>ke snížení prahu varovné<br>signalizace redundance.<br>(Startup>Setup>Alarms><br>Redundancy).                   |
|                                               | Runtime is below alarm threshold. (Doba provozu poklasla pod práh                                                 | Předpokládaná doba provozu poklesla<br>pod práh varovné signalizace pro<br>minimální dobu provozu nastavený<br>uživatelem. Buď poklesla kapacita<br>baterie nebo byla zvýšena zátěž.                                                   | Možnost 1: Ponechte bateriové<br>moduly dobít.                                                                                                   |
|                                               | varovné signalizace.)                                                                                             |                                                                                                    | Možnost 2: Je-li to možné,<br>nainstalujte další bateriové<br>moduly.                                                                            |
|                                               |                                                                                                    |                                                                                                    | Možnost 3: Snižte zátěž.                                                                                                    |
|                                               |                                                                                                    |                                                                                                    | Možnost 4: Použijte PowerView<br>ke snížení prahu varovné<br>signalizace pro minimální dobu<br>provozu.<br>(Startup>Setup>Alarms><br>Runtime).   |
| Přemostění                                    | Bypass is not in range<br>(either freq or voltage).<br>(Přemostění mimo<br>rozmezí (frekvence nebo<br>napětí).    | Frekvence a/nebo napětí je mimo<br>rozmezí přijatelné pro přemostění. Toto<br>hlášení se objeví je-li systém Symmetra<br>on-linea vyznačuje, že přemosťovací<br>režim nemusí být na vyžádání k<br>dispozici. Systém se může spustit na | Možnost 1: Snižte citlivost na<br>vstupní frekvenci.<br>(Startup>Setup>OutputFreq).<br>Možnost 2: Opravte vstupní<br>napětí na přijatelné napětí |
|                                               |                                                                                                    | baterii.                                                                                                    | a/nebo frekvenci.                                                                                                    |
|                                               | Bypass contactor stuck in<br>bypass position.<br>(Přemosťovací kontakt<br>nelze přepnout z pozice<br>přemostění.) | Systém Symmetra je v pozici přemostění<br>a nelze jej přepnout do režimu online.                                                                                                    |                                                                                                    |
|                                               | Bypass contactor stuck in<br>on-line position.<br>(Přemosťovací kontakt<br>nelze přepnout z pozice<br>online.)    | Systém Symmetra je v pozici online a<br>nelze jej přepnout do režimu přemostění.                                                                                                    | Zavolejte na svůj smluvní servis<br>nebo na Technickou podporu<br>APC.                                                                           |
|                                               | UPS in bypass due to<br>internal fault. (UPS je v<br>režimu přemostění v<br>důsledku vnitřní<br>poruchy.)         | Systém Symmetra se přepnul do režimu<br>přemostění v důsledku poruchy.                                                                                                    |                                                                                                    |
|                                               | UPS in bypass due to<br>overload. (UPS je v<br>režimu přemostění v<br>důsledku přetížení.)                        | Zátěž přesahuje energetickou kapacitu<br>systému. Systém Symmetra se přepnul<br>do režimu přemostění.                                                                                                    | Možnost 1: Snižte zátěž.<br>Možnost 2: Je-li to možné,<br>nainstalujte do systému další<br>zdrojové moduly.                                      |

|                             | Sdělení PowerView                                                                                                    | Význam                                                                                                    | Nápravné opatření                                                                                                    |
|-----------------------------|----------------------------------------------------------------------------------------------------|----------------------------------------------------------------------------------------------------|----------------------------------------------------------------------------------------------------|
| Přemostění<br>(pokračování) | System is in Maintenance<br>Bypass. (Systém je v<br>přemosťovacím režimu<br>pro údržbu.)                                                                      | Systém Symmetra je v přemosťovacím<br>režimu, protože přemosťovací přepínač<br>pro údržbu je v poloze Zapnuto (On).                     | Žádné nápravné opatření není<br>třeba.                                                                                                    |
| Obecné<br>poruchy           | On Battery. (Na baterii.)                                                                                                    | Systém Symmetra je v režimu provozu<br>na baterii. Bateriové moduly se vybíjejí.                                                        | Žádné nápravné opatření není<br>třeba.                                                                                                    |
|                             |                                                                                                    |                                                                                                    | Poznámka: Doba provozu je<br>omezená. Připravte se k vypnutí<br>systému Symmetra™ a zátěží,<br>nebo obnovte dodávku<br>vstupního napětí.                                                                                                    |
|                             | Need Bat Replacement.<br>(Je třeba vyměnit<br>baterie.)                                                                                                    | Je třeba vyměnit jeden nebo více<br>bateriových modulů.                                                                                 | Viz postup výměny modulů.                                                                                                    |
|                             | UPS Fault. (Porucha<br>UPS.)                                                                                                    | Došlo k poruše zdrojového modulu.<br>Hlášení o poruše UPS se vždy objeví<br>společně s hlášením o selhání vadného<br>zdrojového modulu. | Zavolejte na svůj smluvní servis<br>nebo na Technickou podporu<br>APC.                                                                                                    |
|                             | Shutdown or unable to<br>transfer to Batt due to<br>overload. (Vypnutí nebo<br>nelze přepnout do režimu<br>na baterii, protože došlo<br>k přetížení.)         | Systém Symmetra se vypnul, protože<br>došlo k přetížení a nelze přepnout do<br>režimu přemostění.                                       | Možnost 1: Snižte zatížení,<br>abyste odstranili přetížení.<br>Možnost 2: Je-li to možné,<br>nainstalujte další zdrojové<br>moduly, abyste odstranili<br>přetížení.<br>Možnost 3: Vyměňte vadné<br>zdrojové moduly, abyste<br>odstranili přetížení.<br>Poznámka: Jestliže nelze<br>přepnout do přemosťovacího<br>režimu v důsledku výpadku |
|                             |                                                                                                    |                                                                                                    | dodávky energie, počkejte,<br>dokud se dodávka neobnoví.<br>Jedná-li se o problém veřejné<br>sítě, nechte jej opravit.                                                                                                    |
|                             | Load Shutdown from<br>Bypass. Input Freq/Volts<br>outside limits. (Vypnutí<br>zátěže při režimu<br>přemostění, vstupní<br>frekvence/napětí je mimo<br>limit.) | Systém Symmetra vypnul zátěž při<br>režimu přemostění, protože dodávaná<br>energie je mimo přijatelné rozmezí.                          | Odstraňte problém vstupního<br>napětí.                                                                                                    |
|                             | Fault, Battery Charger<br>Failure. (Porucha,<br>selhání dobíječe baterií.)                                                                                    | Dobíječ baterií v jednom nebo více<br>zdrojových modulech selhal.                                                                       | Viz postup výměny modulů.                                                                                                    |
|                             | Fault, Bypass Relay<br>Malfunction. (Porucha<br>přemosťovacího relé.)                                                                                         | Porucha přemosťovacího relé.                                                                                                    | Zavolejte na svůj smluvní servis<br>nebo na Technickou podporu<br>APC.                                                                                                    |

|                                    | Sdělení PowerView                                                                                                  | Význam                                                                                                    | Nápravné opatření                                                                                                    |
|------------------------------------|----------------------------------------------------------------------------------------------------|----------------------------------------------------------------------------------------------------|----------------------------------------------------------------------------------------------------|
| Obecné<br>poruchy<br>(pokračování) | Fault, Internal Temp<br>exceeded normal limits.<br>(Porucha, vnitřní teplota<br>přesahuje normální<br>limity.)     | Teplota jednoho nebo více bateriových<br>modulů je příliš vysoká.                                                            | Vyměňte přehřátý modul. Viz<br>postup výměny modulů.                                                                                               |
|                                    | Input circuit breaker<br>tripped open. (Vstupní<br>obvodový jistič přerušil<br>obvod.)                             | Vstupní obvodový jistič systému<br>Symmetra přerušil obvod. Dodávka<br>vstupního napětí do systému Symmetra<br>je přerušena. | Možnost 1: Jestliže k této situaci<br>dojde při přetížení systému,<br>snižte zátěž a resetujte jistič.<br>Možnost 2: Jestliže systém není          |
|                                    |                                                                                                    |                                                                                                    | přetížený, resetujte jistič.<br>Jestliže dojde znovu k přerušení<br>obvodu, zavolejte na svůj<br>smluvní servis nebo na<br>Technickou podporu APC. |
|                                    | System level fan failed.<br>(Porucha ventilátoru<br>systému.)                                                      | Porucha chladicího ventilátoru rámu<br>Symmetra.                                                                             | Zavolejte na svůj smluvní servis<br>nebo na Technickou podporu<br>APC.                                                                             |
|                                    | The Redundant<br>Intelligence Module is in<br>control. (Redundantní<br>inteligentní modul jako<br>primární modul.) | Došlo k selhání hlavního inteligentního<br>modulu a RIM funguje jako primární<br>inteligentní modul.                         | Vyměňte inteligentní modul. Viz<br>postup výměny modulů.                                                                                           |
|                                    | IIC inter-module<br>communications failed.<br>(Selhala komunikace<br>mezi moduly IIC.)                             | Selhala komunikace mezi modulem MIM<br>a alespoň jedním dalším modulem.                                                      | Zavolejte na svůj smluvní servis<br>nebo na Technickou podporu<br>APC.                                                                             |

Jestliže jednotka UPS vyžaduje opravu, nevracejte ji prodejci! Použijte následující postup:

- 1. K řešení běžných problémů si přečtěte kapitolu *Sdělení*.
- 2. Zkontrolujte, zda není přerušen žádný obvodový jistič. Přerušený obvodový jistič je nejčastějším problémem UPS!
- 3. Jestliže problém přetrvává, zavolejte na servis pro zákazníky nebo navštivte internetovou stránku APC na adrese <u>http://www.apc.com/support</u>.
  - Poznamenejte si číslo modelu UPS, sériové číslo a datum koupě. Technik vás požádá o popis problému a bude-li to možné pokusí se vámi problém vyřešit po telefonu. Nebude-li to možné, technik vám přidělí číslo RMA (Returned Material Authorization).
  - Jestliže je jednotka UPS v záruční lhůtě, bude oprava provedena zdarma. V opačném případě se účtuje poplatek za opravu.
- 4. Zabalte jednotku UPS do původního obalu. Jestliže nemáte původní obal, zažádejte servis pro zákazníky o nový. Telefonní čísla podpory zákazníků naleznete na internetové stránce APC na adrese <u>http://www.apc.com/support</u>.
- 5. Správné zabalení chrání před jednotku UPS poškozením během dopravy. Nikdy nepoužívejte polystyrénové kuličky v balení. Na poškození během přepravy se záruka nevztahuje.
- 6. Poznamenejte číslo RMA na vnější stranu balení.

KAPITOLA 5: ÚDRŽBA